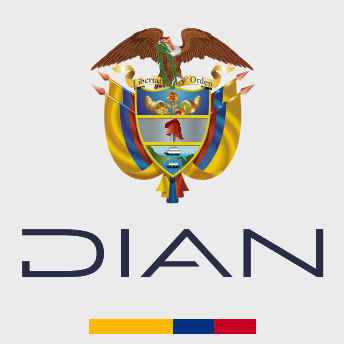

PASO A PASO

## CARGUE DE IMÁGENES INSCRIPCIÓN VIRTUAL RUT USUARIO EXTERNO

Si realizo su inscripción en el RUT de forma virtual por autogestión antes del 10 de julio de 2024, es posible que las imágenes que usted subió no quedaran cargadas, en este caso al intentar actualizar su RUT le aparecerá la siguiente pantalla:

|                                                       | CULOMITA                                                           |   |  |  |  |  |
|-------------------------------------------------------|--------------------------------------------------------------------|---|--|--|--|--|
| Mis Actividades<br>TABLERO DE CONTROL                 |                                                                    |   |  |  |  |  |
| DIAN-MUISCA                                           |                                                                    |   |  |  |  |  |
| <ul> <li>Administración de Cartera</li> </ul>         | Actualizar RUT                                                     |   |  |  |  |  |
| <ul> <li>Autogestión</li> </ul>                       | A continuación usted iniciará la actualización del RUT.            |   |  |  |  |  |
| <ul> <li>Bandeja de Salida</li> </ul>                 |                                                                    |   |  |  |  |  |
| Certificado de Antecedentes Adu                       | Continuar)                                                         |   |  |  |  |  |
| <ul> <li>Comentarios y Quejas</li> </ul>              |                                                                    |   |  |  |  |  |
| Comunicados                                           |                                                                    |   |  |  |  |  |
| <ul> <li>Consulta Asuntos</li> </ul>                  |                                                                    |   |  |  |  |  |
| <ul> <li>Consulta Reportes Conciliación F</li> </ul>  |                                                                    |   |  |  |  |  |
| Consulta de acuse                                     | AVIDA 000 Adjuntar documentos                                      |   |  |  |  |  |
| <ul> <li>Consulta y Pago de Recibos</li> </ul>        |                                                                    |   |  |  |  |  |
| Consultar Firmas de Documento                         | El Ocatilizzada escriteda a cata NIE ficas escriterta allesta      |   |  |  |  |  |
| <ul> <li>Consultar documento Diligencia</li> </ul>    | documentos de identificación en la inscrinción de su RIIT Para     |   |  |  |  |  |
| <ul> <li>Diligenciar / Presentar</li> </ul>           | realizar el trámite elija la opción "Adjuntar documentos" del menú |   |  |  |  |  |
| Factura Electrónica                                   |                                                                    |   |  |  |  |  |
| Garantías                                             |                                                                    |   |  |  |  |  |
| <ul> <li>Información RST Municipios y Dis</li> </ul>  |                                                                    |   |  |  |  |  |
| Normalización de Saldos                               |                                                                    |   |  |  |  |  |
| <ul> <li>Numeración de Facturación</li> </ul>         |                                                                    |   |  |  |  |  |
| <ul> <li>Obligación Financiera Contribuy</li> </ul>   |                                                                    |   |  |  |  |  |
| <ul> <li>Presentación de Información por</li> </ul>   |                                                                    |   |  |  |  |  |
| <ul> <li>Procedimiento de Devolución/Co</li> </ul>    |                                                                    |   |  |  |  |  |
| <ul> <li>Publicaciones</li> </ul>                     |                                                                    |   |  |  |  |  |
| <ul> <li>RAHC Registros, Autorizaciones,</li> </ul>   |                                                                    |   |  |  |  |  |
| <ul> <li>Recibos de pago</li> </ul>                   |                                                                    |   |  |  |  |  |
| <ul> <li>Recursos en materia tributaria</li> </ul>    |                                                                    |   |  |  |  |  |
| <ul> <li>Registro No Obligados RUT</li> </ul>         |                                                                    |   |  |  |  |  |
| <ul> <li>Registro Único Tributario</li> </ul>         |                                                                    |   |  |  |  |  |
| <ul> <li>Registro Único de Beneficiarios F</li> </ul> |                                                                    |   |  |  |  |  |
| <ul> <li>Reserva de Números de Documer</li> </ul>     |                                                                    |   |  |  |  |  |
| <ul> <li>Resoluciones Anticipadas y de Cl</li> </ul>  |                                                                    |   |  |  |  |  |
| <ul> <li>Régimen Tributario Especial- RTE</li> </ul>  |                                                                    | _ |  |  |  |  |

O podrá recibir un correo o mensaje de texto (SMS) solicitándole adjuntar los soportes de su inscripción. En este caso, debe seguir estos pasos:

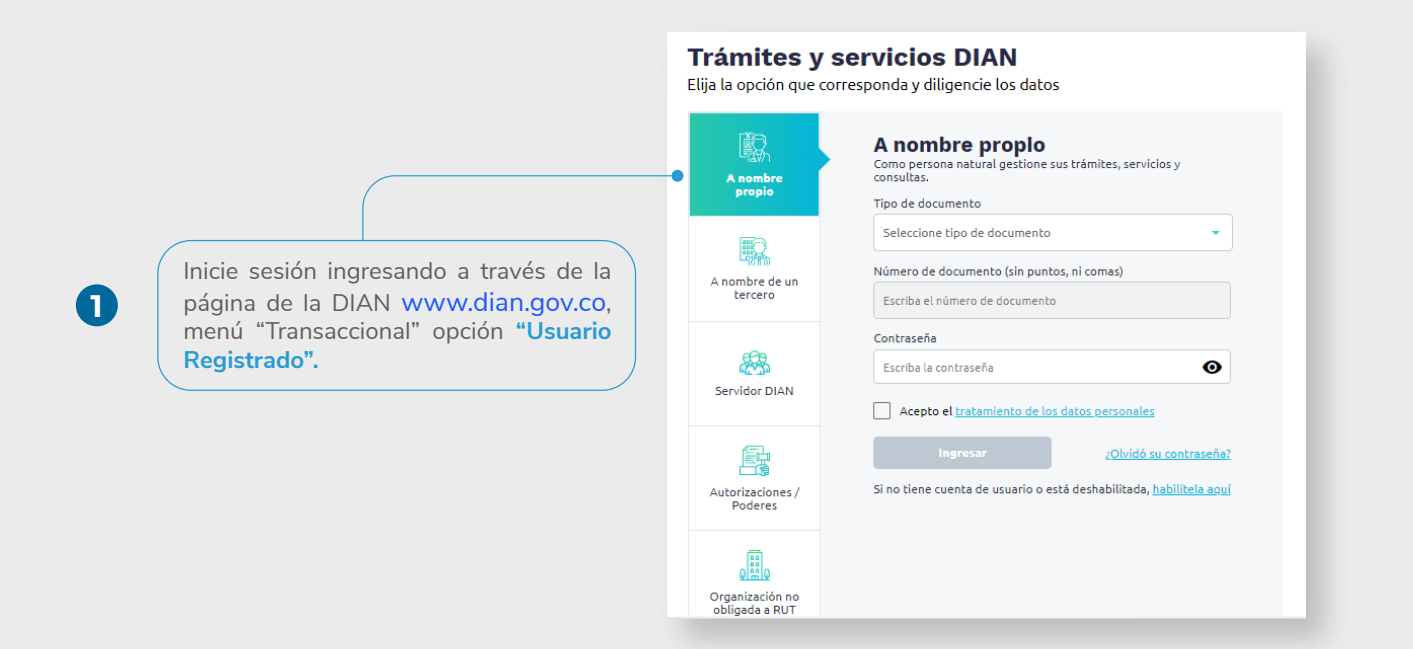

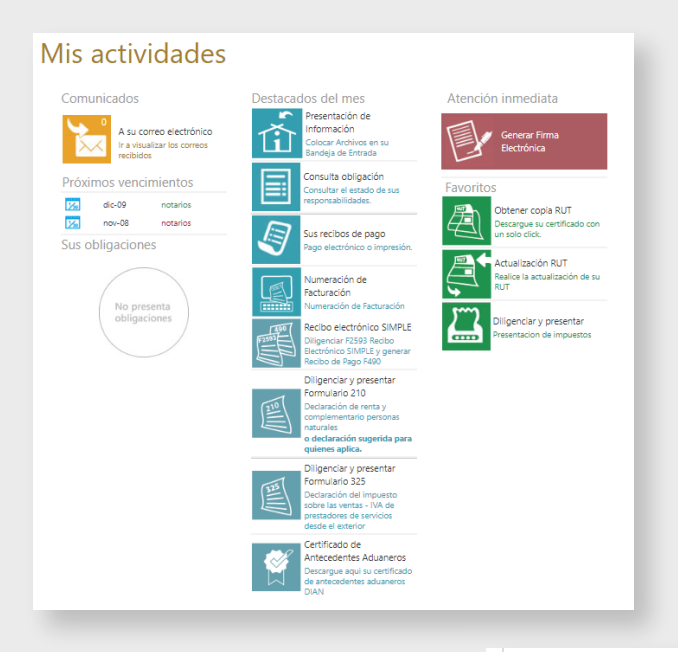

Mis Actividades

DIAN-MUISCA

Autogestión

Bandeja de Salida
 Certificado de Antecedentes Adu
 Comentarios y Quejas

Comunicados Consulta Asuntos

Consulta de acuse Consulta y Pago de Recibos

Garantías

Publicaciones

Recibos de pago Recursos en materia tributaria

TABLERO DE CONTROL

Administración de Cartera

Consulta Reportes Conciliación F

Consultar Firmas de Documento Consultar documento Diligenciac Diligenciar / Presentar Factura Electrónica

Información RST Municipios y Dis

Obligación Financiera Contribuye Presentación de Información por

Procedimiento de Devolución/Co

RAHC Registros, Autorizaciones, I

Registro No Obligados RUT Registro Único Tributario • Actualiza Virtual RUT • Actualizar RUT • Acijuntar Documentos • Consultar Establecimientos • Consultar Formularios • Consultar RUT

Consultar Traslado Administraci
 Consultar Vinculación a Organiz

Normalización de Saldos

Numeración de Facturación

(Ā)

.

:

•

:

.

.

٠

.

-

.

.

.

.

.

•

.

Despliegue la barra de herramientas del menú que se encuentra a la izquierda, en la sección de **Registro Único Tributario**, y seleccione **"Consultar formularios".** 

2

Marque **"Buscar"** y tome la información del ítem que aparece bajo el concepto de **"Inscripción"**. Esta información es necesaria para completar el proceso.

4

| 6 | Mis Actividades                             |                                               |               |                       |                 |         |        |  |  |  |  |
|---|---------------------------------------------|-----------------------------------------------|---------------|-----------------------|-----------------|---------|--------|--|--|--|--|
|   | DIAN-MUISCA Consulta de Formularios por NIT |                                               |               |                       |                 |         |        |  |  |  |  |
|   | Administración de Cartera                   |                                               |               |                       |                 |         |        |  |  |  |  |
|   | Autogestión                                 | NIT                                           |               |                       |                 |         |        |  |  |  |  |
|   | Bandeja de Salida                           |                                               |               |                       |                 |         |        |  |  |  |  |
|   | Certificado de Antecedentes Ac              | Buscar                                        |               |                       |                 |         |        |  |  |  |  |
| ٠ | Comentarios y Quejas                        |                                               |               |                       |                 |         |        |  |  |  |  |
|   | Comunicados                                 |                                               |               |                       |                 |         |        |  |  |  |  |
|   | Consulta Asuntos                            | Nombre/Razón Social PAREJO BENITEZ RANDY JOSE |               |                       |                 |         |        |  |  |  |  |
| ٠ | Consulta Reportes Conciliaciór              | to an a factor                                | 0             | E-1-1-                | Easter Easter 1 | 14-005  |        |  |  |  |  |
| ٠ | Consulta de acuse                           | tormulario                                    | Concepto      | Estado                | Fecha Entrada   | Ver PDF | Anexos |  |  |  |  |
| ٠ | Consulta y Pago de Recibos                  | 14132182461                                   | Inscripción   | Formalizado           | 15-06-2022      | verPDF  |        |  |  |  |  |
| ٠ | Consultar Firmas de Document                | 14132199187                                   | Actualización | Documento en borrador | 03-11-2022      | verPDF  |        |  |  |  |  |
| ٠ | Consultar documento Diligenci               | 🧖 Anterior 👌 1 🛶 1 🔊 Simulante                |               |                       |                 |         |        |  |  |  |  |
| ٠ | Diligenciar / Presentar                     |                                               |               |                       |                 |         |        |  |  |  |  |
| ٠ | Factura Electrónica                         |                                               |               |                       |                 |         |        |  |  |  |  |
| ٠ | Garantías                                   |                                               |               |                       |                 |         |        |  |  |  |  |
| ٠ | Información RST Municipios y [              |                                               |               |                       |                 |         |        |  |  |  |  |
| ٠ | Normalización de Saldos                     |                                               |               |                       |                 |         |        |  |  |  |  |
| ٠ | Numeración de Facturación                   |                                               |               |                       |                 |         |        |  |  |  |  |
| ٠ | Obligación Financiera Contribu              |                                               |               |                       |                 |         |        |  |  |  |  |
| ٠ | Presentación de Información p               |                                               |               |                       |                 |         |        |  |  |  |  |
| ٠ | Procedimiento de Devolución/Q               | 7                                             |               |                       |                 |         |        |  |  |  |  |
| ٠ | Publicaciones                               | <                                             |               |                       |                 |         |        |  |  |  |  |
| ٠ | RAHC Registros, Autorizaciones              |                                               |               |                       |                 |         |        |  |  |  |  |
| ٠ | Recibos de pago                             |                                               |               |                       |                 |         |        |  |  |  |  |
| ٠ | Recursos en materia tributaria              |                                               |               |                       |                 |         |        |  |  |  |  |
| ٠ | Registro No Obligados RUT                   |                                               |               |                       |                 |         |        |  |  |  |  |
| Ŧ | Registro Único Tributario                   |                                               |               |                       |                 |         |        |  |  |  |  |
|   | <ul> <li>Actualiza Virtual RUT</li> </ul>   |                                               |               |                       |                 |         |        |  |  |  |  |
|   | <ul> <li>Actualizar RUT</li> </ul>          |                                               |               |                       |                 |         |        |  |  |  |  |
|   | <ul> <li>Adjuntar Documentos</li> </ul>     |                                               |               |                       |                 |         |        |  |  |  |  |

Mis Actividades TABLERO DE CONTROL Consulta de Formularios por NIT . DIAN-MUISCA Administración de Cartera Autogestión NIT Bandeja de Salida 🔘 Buscar 🔵 Certificado de Antecedentes Ac Comentarios y Quejas Comunicados Consulta Asuntos Consulta Reportes Conciliaciór Consulta de acuse Consulta y Pago de Recibos Consultar Firmas de Document Consultar documento Diligenci Diligenciar / Presentar Factura Electrónica Garantías Información RST Municipios y C Normalización de Saldos Numeración de Facturación Obligación Financiera Contribu Presentación de Información per Procedimiento de Devolución/Q Publicaciones RAHC Registros, Autorizaciones Recibos de pago Recursos en materia tributaria Registro No Obligados RUT Registro Único Tributario Actualiza Virtual RUT Actualizar RUT Adjuntar Documentos

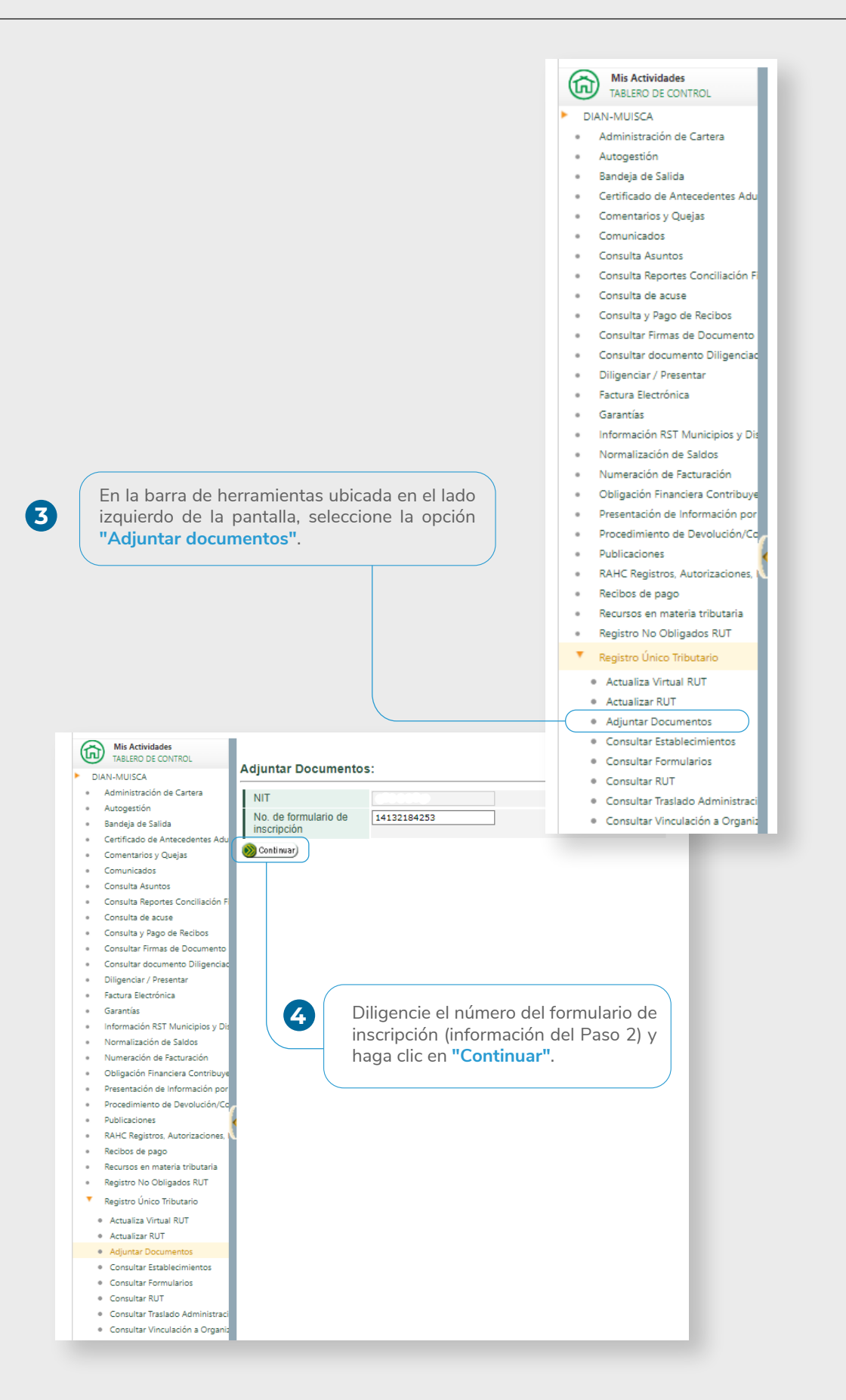

6

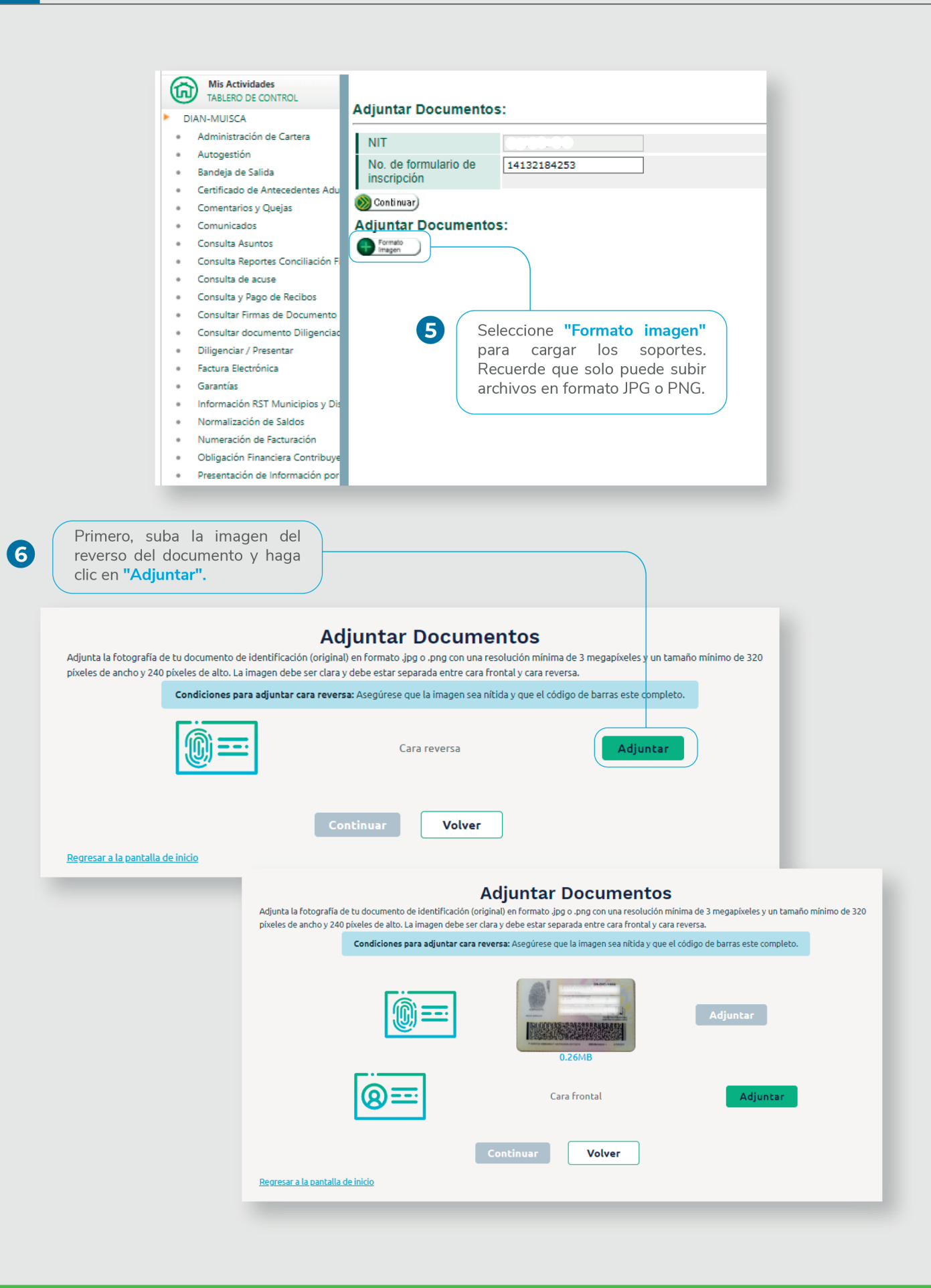

Tenga en cuenta que las imágenes deben cumplir con las siguientes condiciones:

- Deber ser una imagen separada de cada cara del documento de identificación original en formato jpg o png.
- Resolución mínima de 3 megapíxeles y mínimo 320 pixeles de ancho y 240 pixeles de alto.
- Tamaño máximo 5MB.

Luego, repita el proceso con la imagen de la cara frontal del documento y, por último, haga clic en **"Continuar"** para finalizar el proceso.

7

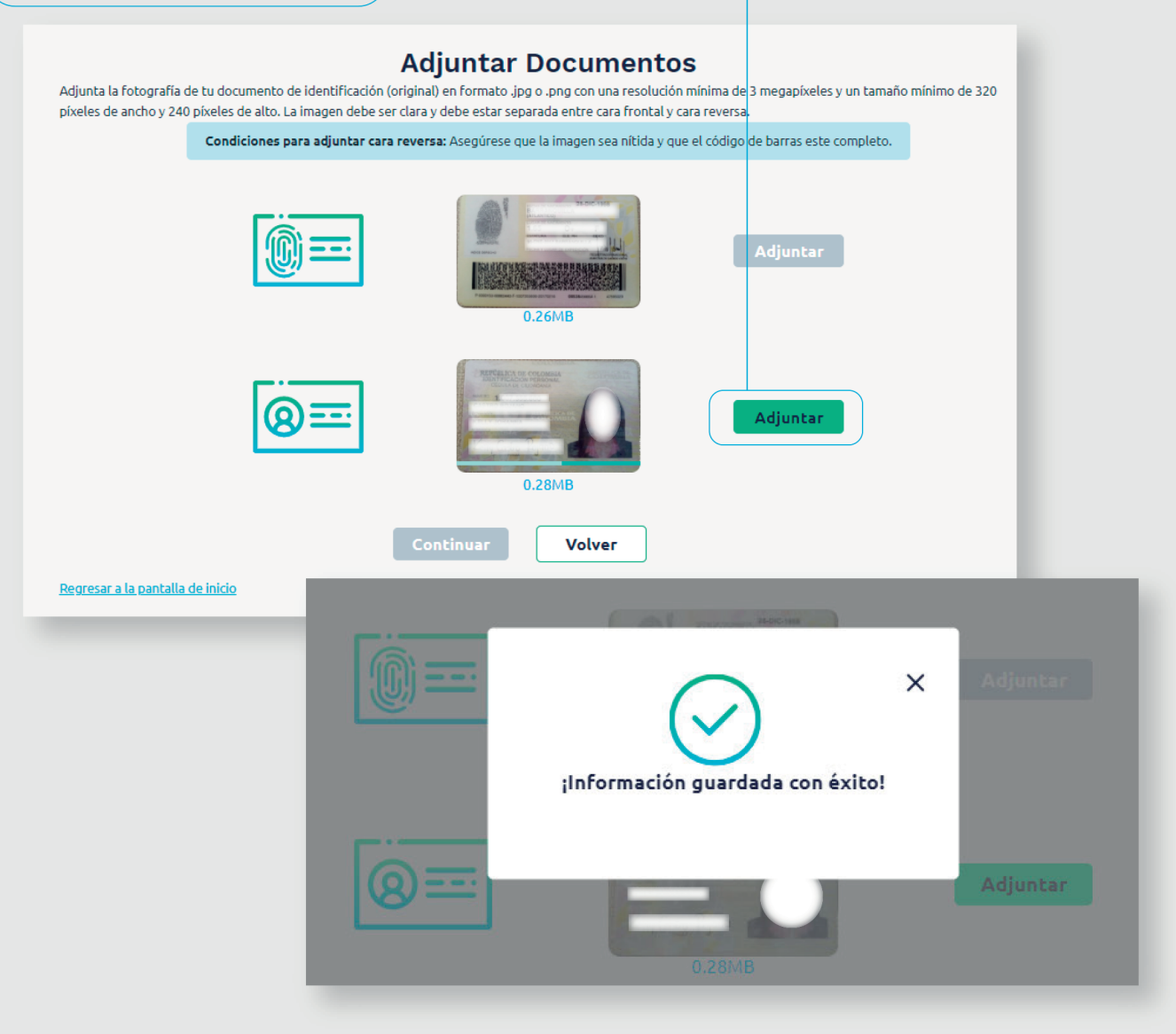

## PASO A PASO

## **CARGUE DE IMÁGENES INSCRIPCIÓN VIRTUAL RUT USUARIO EXTERNO**

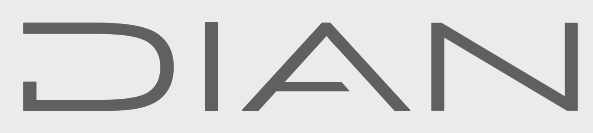

Consulte esta información en: www.dian.gov.co

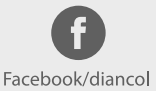

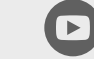

Dian

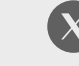

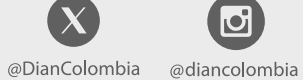

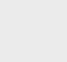

6

in diancolombia